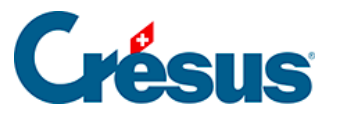

Crésus Cloud

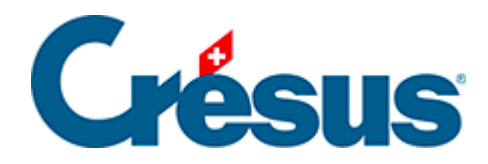

## **Crésus Cloud**

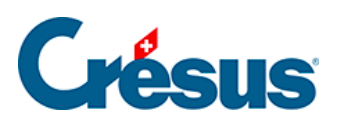

2 - Kaufprozess

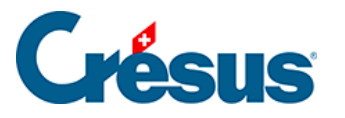

## 2 - Kaufprozess

- Schliessen Sie im <u>Crésus-Onlineshop</u> ein Abonnement f
  ür Crésus Cloud f
  ür die gew
  ünschte Benutzeranzahl ab.
- Nach wenigen Minuten erhalten Sie ein Bestätigungs-E-Mail, dass Ihre Crésus-Cloud-Benutzer nun zugewiesen werden können;
- Klicken Sie auf der Verwaltungsoberfläche für Ihre Crésus-Lizenzen ( Crésus-Startseite > Meine Lizenzen) auf Verwalten und wählen Sie aus, welche Benutzerinnen und Benutzer aus Ihrem Portfolio Zugriff auf Crésus Cloud erhalten:
- Nachdem Sie Ihre Auswahl bestätigt haben, übernehmen wir intern alle notwendigen Schritte, um den betreffenden Benutzerinnen und Benutzern den Zugriff zu erteilen.
- Alle betroffenen Benutzerinnen und Benutzer (sowie die Verwalterin oder der Verwalter des Portfolios) erhalten nun ein E-Mail mit folgenden Angaben:
  - Benutzername;
  - Initialpasswort (muss bei der ersten Anmeldung geändert werden);
  - RDP-Datei (Remote Desktop Protocol). Diese Datei benötigen Sie, um sich bei Ihrer Crésus-Cloud-Sitzung anzumelden. Speichern Sie sie daher lokal ab.
- Alle Benutzerinnen und Benutzer erhalten zudem einen QR-Code per Post. Dieser Code ist im Rahmen der Zweifaktorauthentifizierung mit einer Smartphone-App zu scannen (siehe unten).